## 受講へのSTEP 2 (セミナーへの参加登録手順)

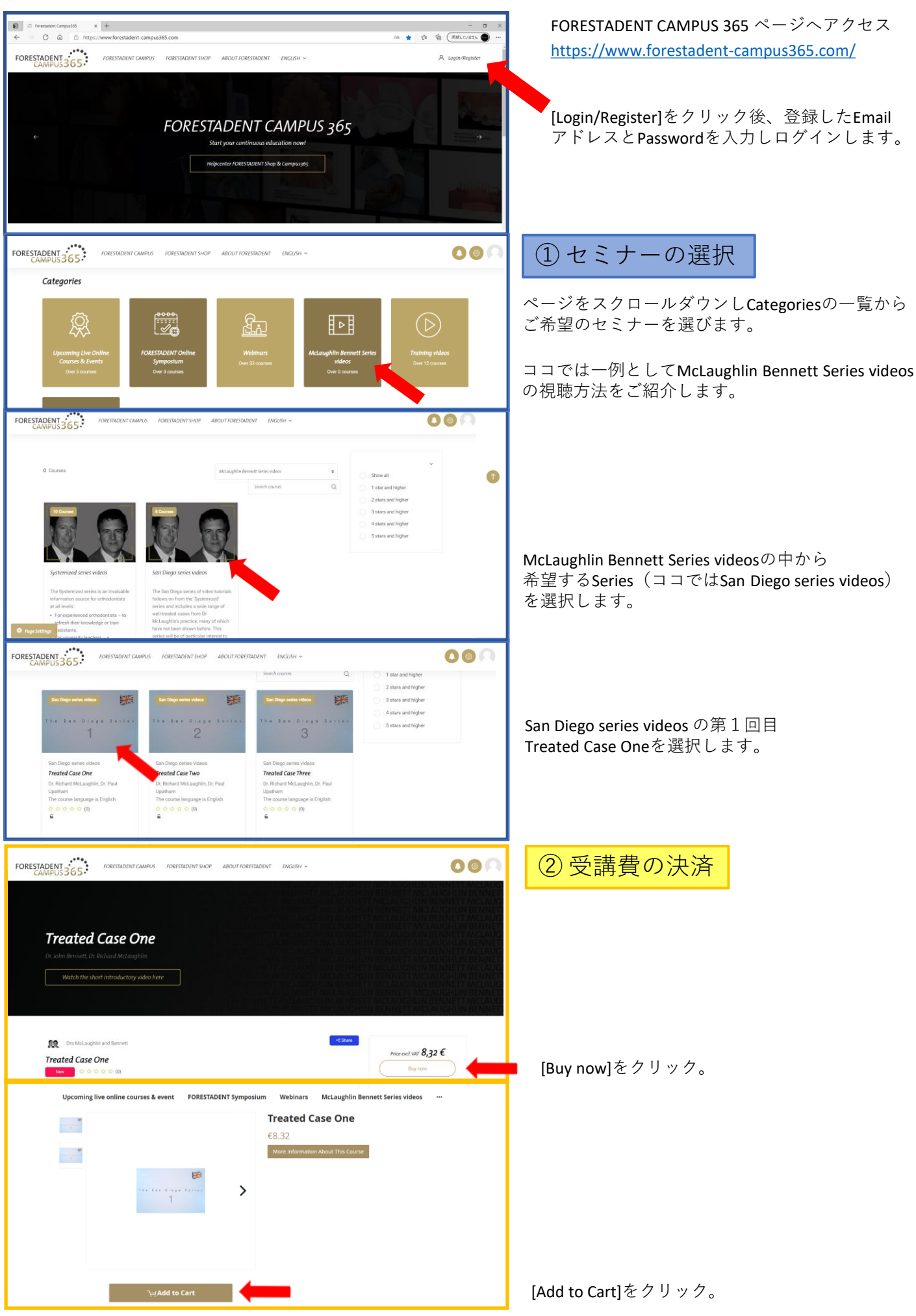

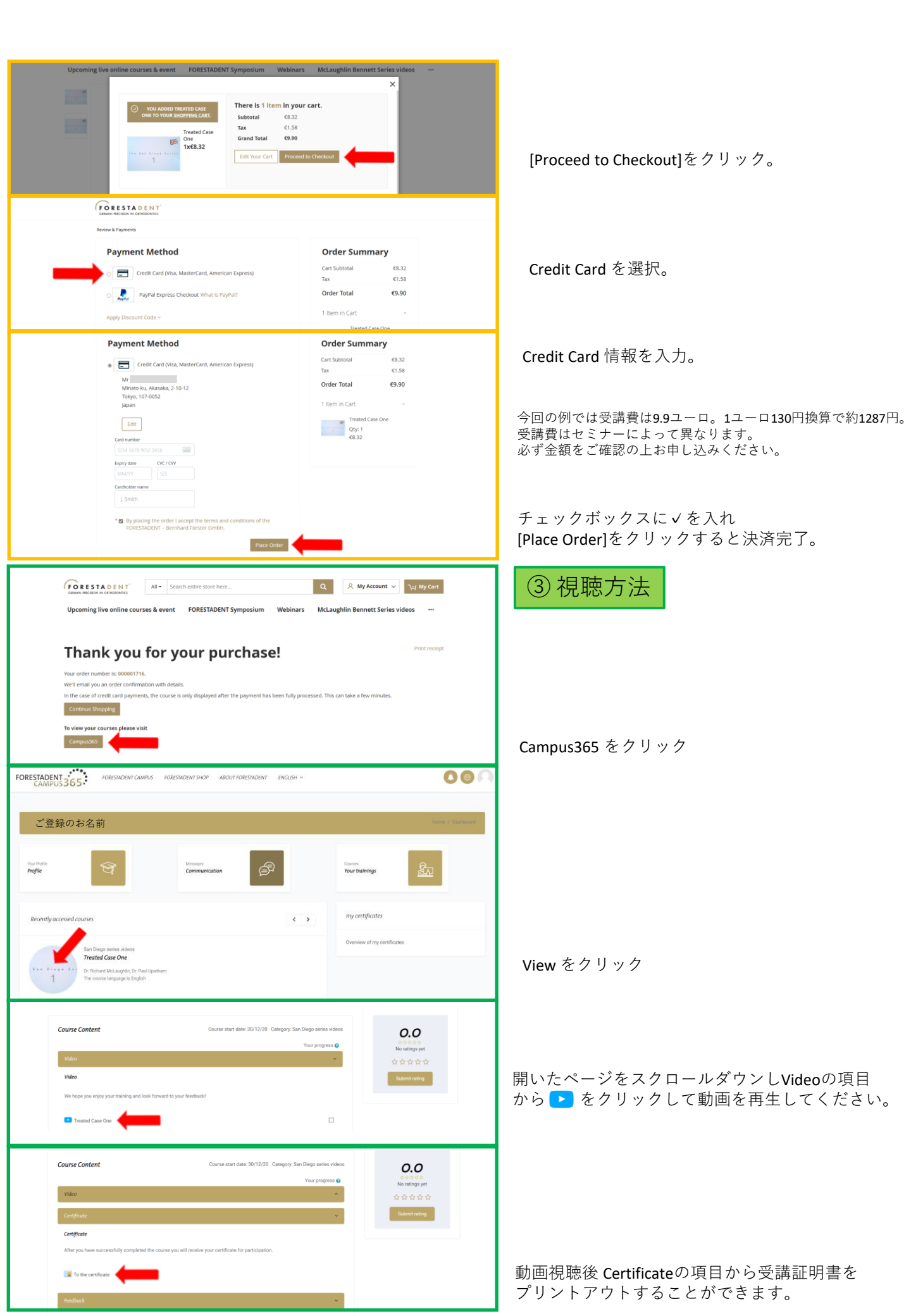